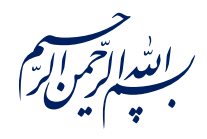

قال رسول الله عَلَيْقُ: ﴿إِذَا عَمِلَ أَحَدُكُمْ عَمَلاً فَلْيُتْقِنْ ﴾

الكافي، ج٣، ص٢۶٣

امام خامنه ای مطله العالی: درس خواندن و تهدنیب اخلاق و هوشیاری سیاسی همراه با تلاشهای انقلابی، وظائفی هستند که دختران و پسران این نسل باید آنها را هرگز فراموش نکنند. ۱۳۹۸/۹/۲۴

عنوان:

## معرفی ابزار فتوشاپ: ابزار انتخاب (Lasso Tool)

| شناسنامه مطلب                                          |         |
|--------------------------------------------------------|---------|
| m-h-139                                                | کد مطلب |
| مهارتی/هنر و رسانه/طراحی/آموزش فتوشاپ/سطح مقدماتی      | رده     |
| آموزش فتوشاپ، طراحی، فتوشاپ مقدماتی، ابزار انتخاب، لسو | برچسب   |
|                                                        | توضيحات |

یایگاه تزکیهای، علمی، بصیرتی و مهارتی نُمو

nomov.ir

پايگاەتزكيەاي، علمي، بصيرتىومھارتى**نمو** 

## تعريف

ین ابزار نیز نوع دیگری از ابزارهای متنوع انتخاب در فتوشاپ است. از آنجا که انتخاب صحیح پیکسل های مورد نظر در یک لایه و ایجاد تغییرات ریز و دقیق از ملزومات یک طراحی خوب است ابزارهایی که برای انتخاب داریم نیز با توجه به شرایط مختلف در فتوشاپ به صورت های متنوعی و بر اساس نیاز ما ایجاد شده اند.

## انواع ابزار لَسو

همانطور که میبینید نوار

تنظيمات ابزار لسو نيز شبيه

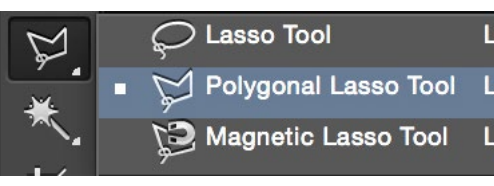

ما سه نوع ابزار انتخاب در این قسمت داریم. گزینه اول لسو معمولی است، گزینه دوم لسو چندضلعی و گزینه سوم هم لسو مغناطیسی که با توجه به شرایط هر کدام کاربرد خود را دارند. همان طور که مشاهده میکنید، کلید میانبر این ابزار L است.

نوار تنظیمات ابزار مارکی(Marquee) اســت و همان توضــیحات برای این قســمت هم کاربرد دارد. همچنین گزینه تبدیل فضای انتخاب برای این نوع از انتخاب نیز قابل استفاده است.

## کاربرد

**ابزار اول لسو معمولی است.** معمولی بدین معنی است که با فشار دادن و نگه داشتن کلیک چپ ماوس و حرکت دادن آن در ناحیه مورد نظر و سپس رها کردن کلیک میتوانیم ناحیه را به هر شکل دلخواه انتخاب کنیم. به عبارت دیگر هر قسمتی از صفحه که نشانگر ماوس در آن قرار دارد مرز فضای انتخاب ما محسوب میشود. مشکل این ابزار انتخاب دارد این است که در مواردی که به انتخاب دقیق نیاز داریم، دقت مورد نیاز به دلیل ماهیتش را نمیتواند به ما بدهد. به مثال زیر توجه کنید.

پایگاهتزکیهای، علمی، بصیرتیومهارتینمو

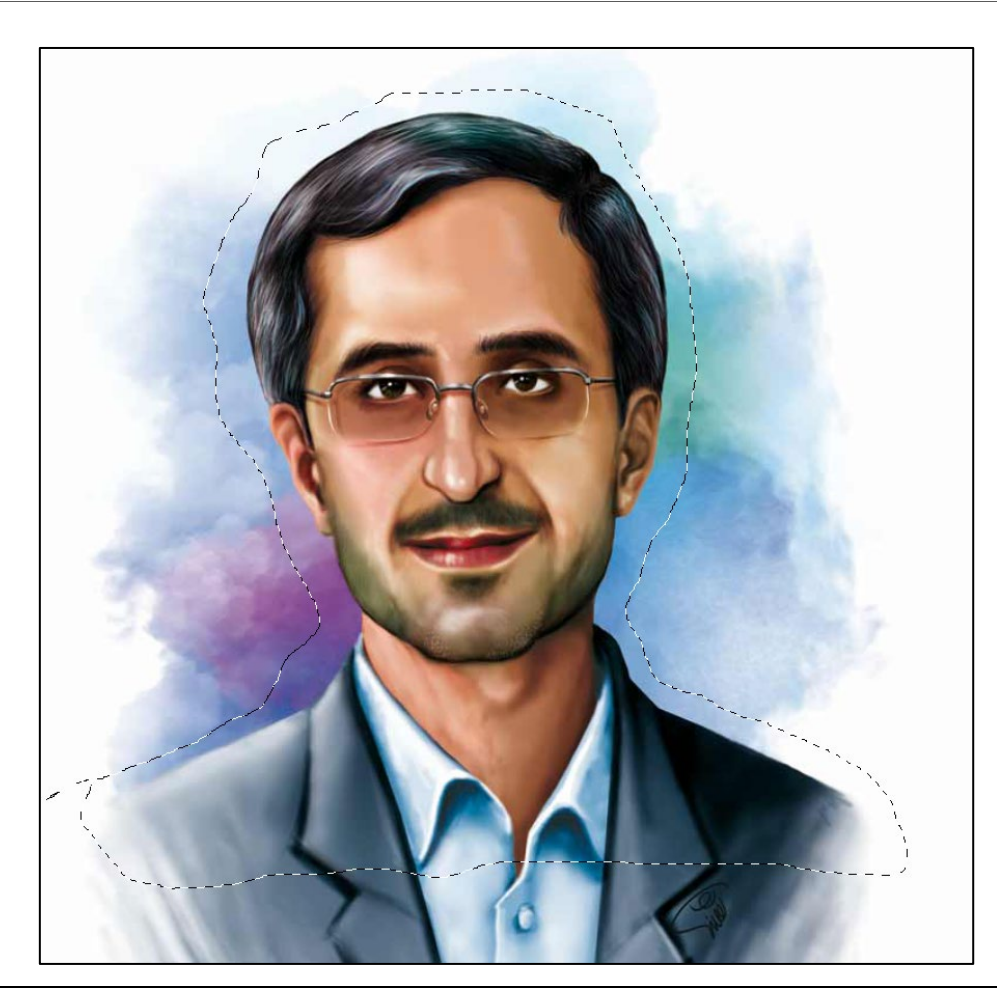

٣

ابزار دوم لسو چند ضلعی است. به این صورت که مرز انتخاب خط مستقیمی بین هر دو کلیک است. مثال تصویری گویای این موضوع است.

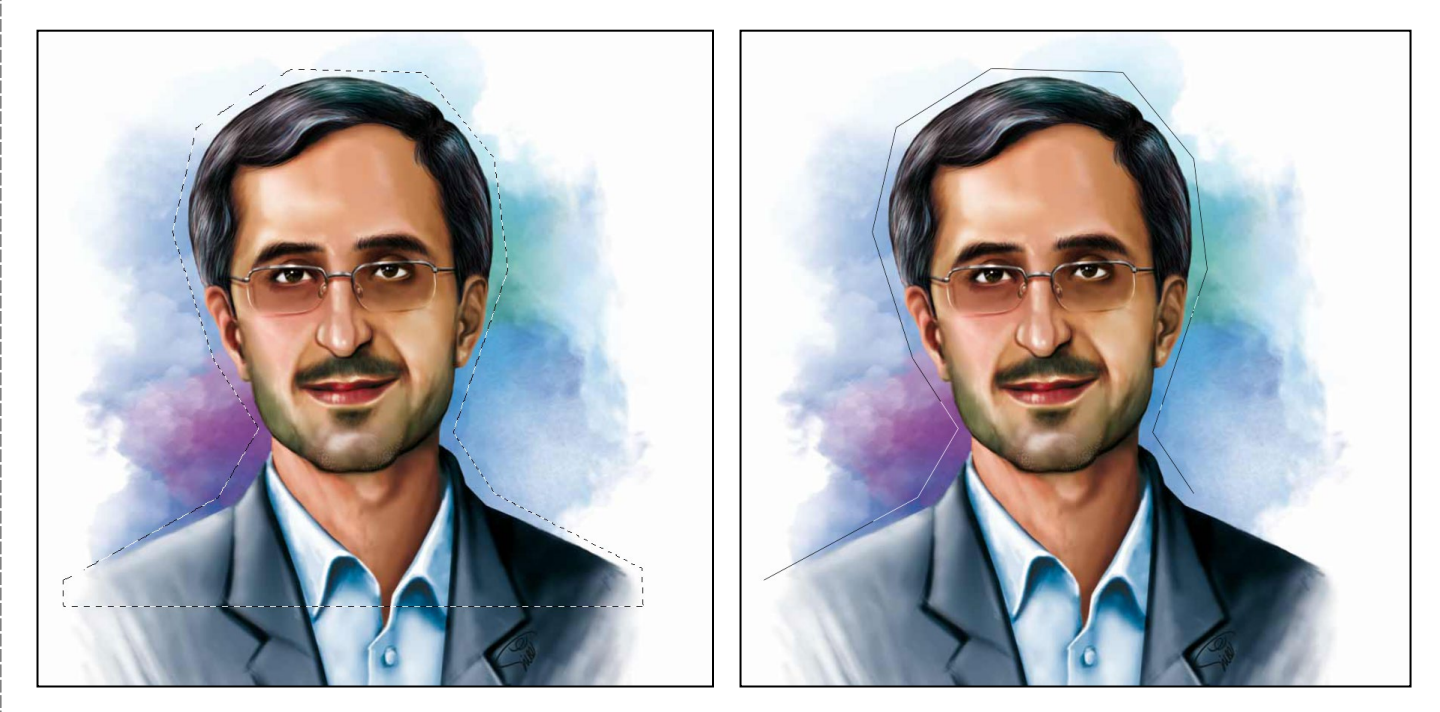

پایگاهتزکیهای، علمی، بصیرتی ومهارتی **نُمو** 

**ابزار سوم لسو مغناطیسی است.** کارکرد این ابزار به این صورت است که انتخاب مرز را با توجه به تضاد رنگ های متفاوت در یک لایه انجام میدهد. به این معنی که هر چه در مرزِ انتخاب دو رنگ با یکدیگر تفاوت داشته باشند انتخاب دقیق تر خواهد بود. برای مثال انتخاب مرز بین موهای شهید شهریاری که سیاه هستند و پس زمینه که رنگی روشن است برای فتوشاپ آسان است. اما اگر به گوش راست شهید شهریاری نگاه کنیم میبینیم که چون همانند رنگ روشنی دارد این ابزار در انتخاب آن دچار مشکل شده است.

اگر به عکس سمت راست دقت کنید این ابزار مرزها را نقطه گذاری میکند، ما نیز در صورت نیاز میتوانیم با زدن کلیک چپ ماوس نقطه گذاری دلخواه خودمان را انجام بدهیم.

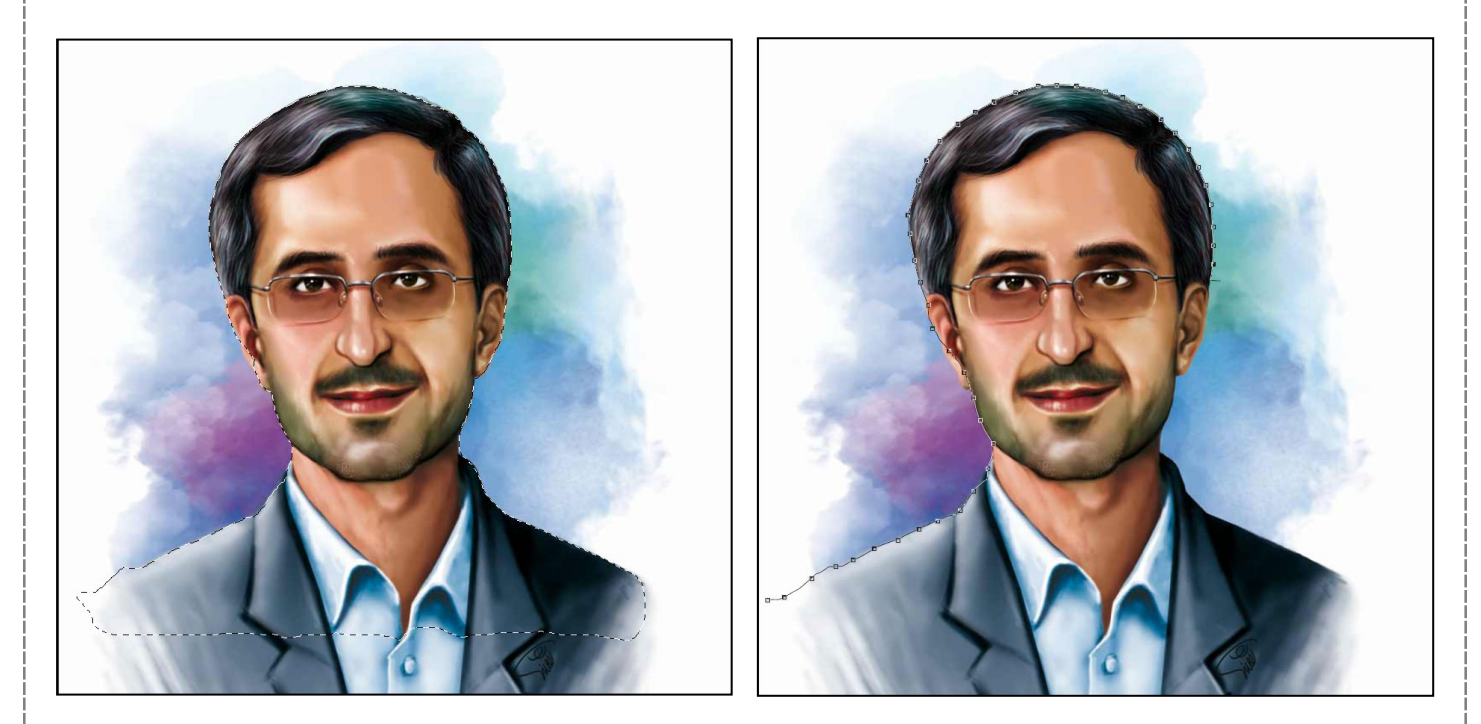

نکته: در دو ابزار انتخاب چندض لعی و مغناطیسی اگر کلید کنترل (Ctrl) را نگه داریم، دایره
کوچکی کنار نشانگر ابزار ظاهر میشود که معنای آن این است که با یک کلیک دیگر انتخاب از
همان قسمتی که نشانگر در صفحه قرار دارد تمام میشود. همچنین این دایره هنگامی که ماوس
بعد از انتخاب فضاهای مختلف به نقطه ی ابتدایی خود برمیگردد ظاهر میشود.